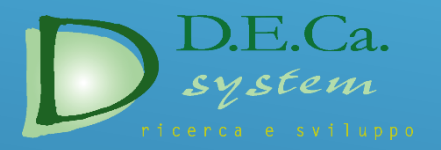

Software per la creazione e gestione dei cataloghi ricambi

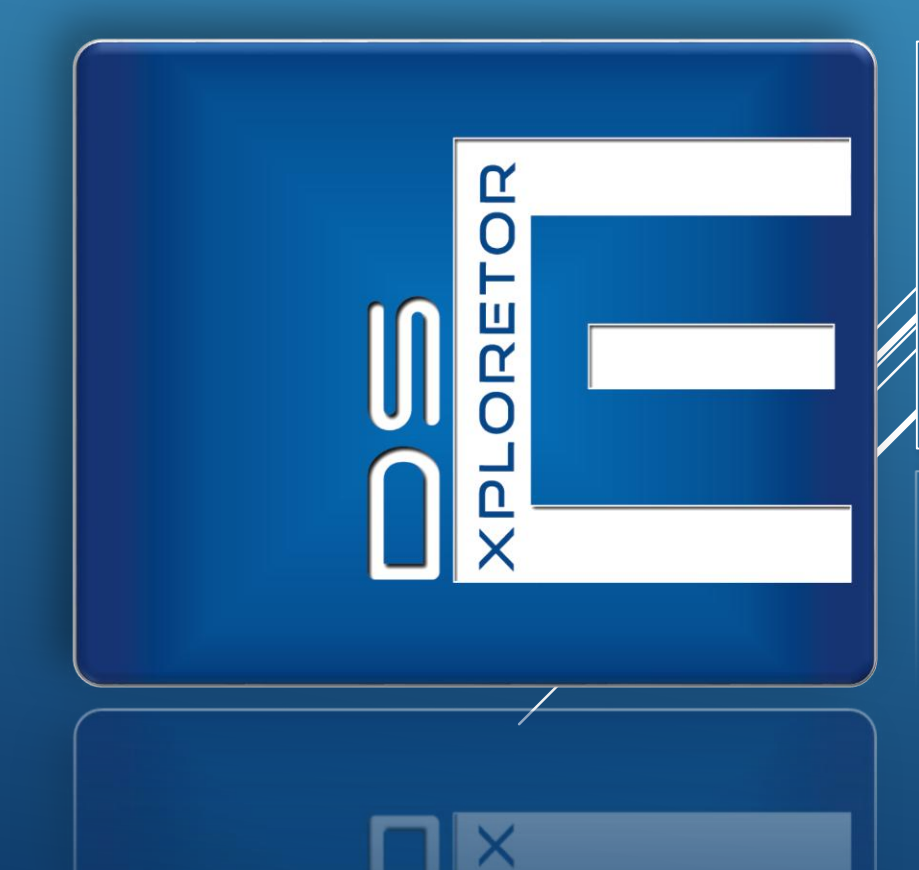

Benvenuti nella versione dimostrativa del programma DS-Exploretor.

Questa demo ha la finalità di mostrare come attraverso questo programma sia possibile realizzare Cataloghi Ricambi in forma automatica

mostrare come attraverso questo programma sia possibile realizzare Cataloghi Ricambi in forma automatica **DS-EXPLORETOR** 2 Problematiche riscontrate

• Tempi lunghi in fase di creazione dei cataloghi.

 Difficoltà nella composizione delle tavole con relative distinte.

 Difficoltà nella standardizzazione della documentazione. **DS-EXPLORETOR** 3 Tecniche adottate

- Composizione del catalogo in forma modulare.
- Strutturazione dell'archivio con programmi di gestione (Data Base).
- Realizzazione delle tavole ricambi in forma elettronica nonché la stesura e l'impaginazione delle relative distinte in forma automatica.
- Impaginazione automatica nelle lingue straniere (fino a 15 lingue).

## **DS-EXPLORETOR** 4 Struttura gerarchica dell'archivio

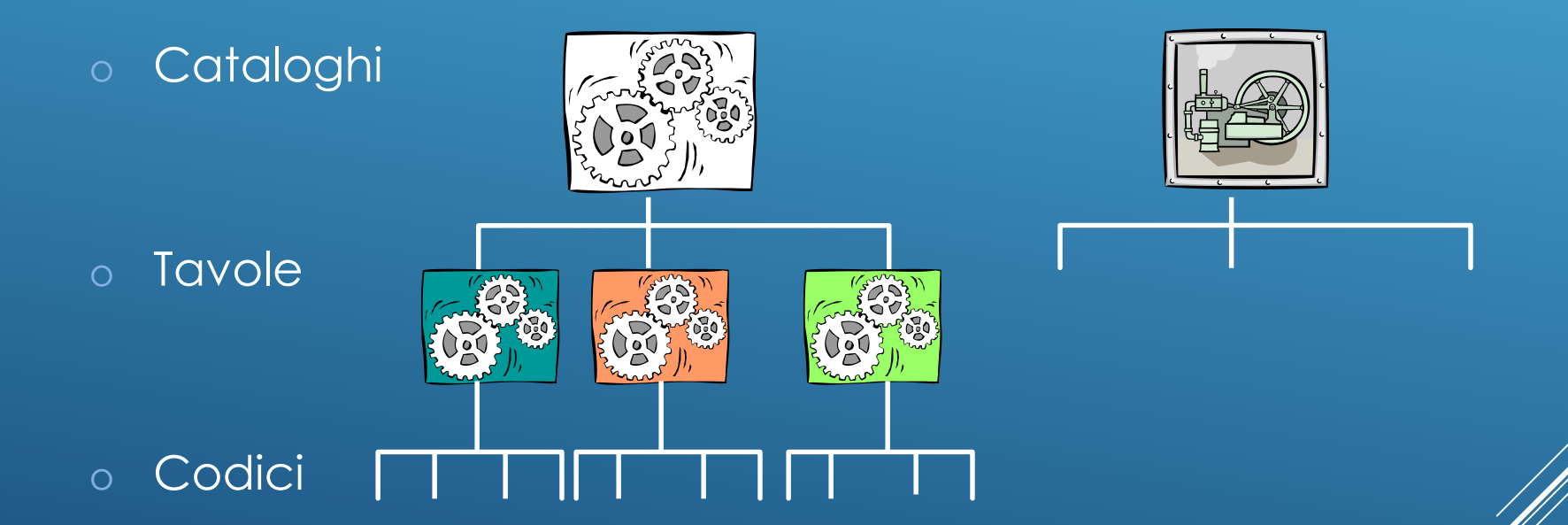

### Composizione del catalogo ad oggetti

Il programma è strutturato in cataloghi, i quali sono suddivisi in tavole (grafiche e anagrafiche); per ogni tavola è presente un elenco dei codici che la compongono.

anagrafiche); per ogni tavola è presente ul elenco dei codici che la compongono.

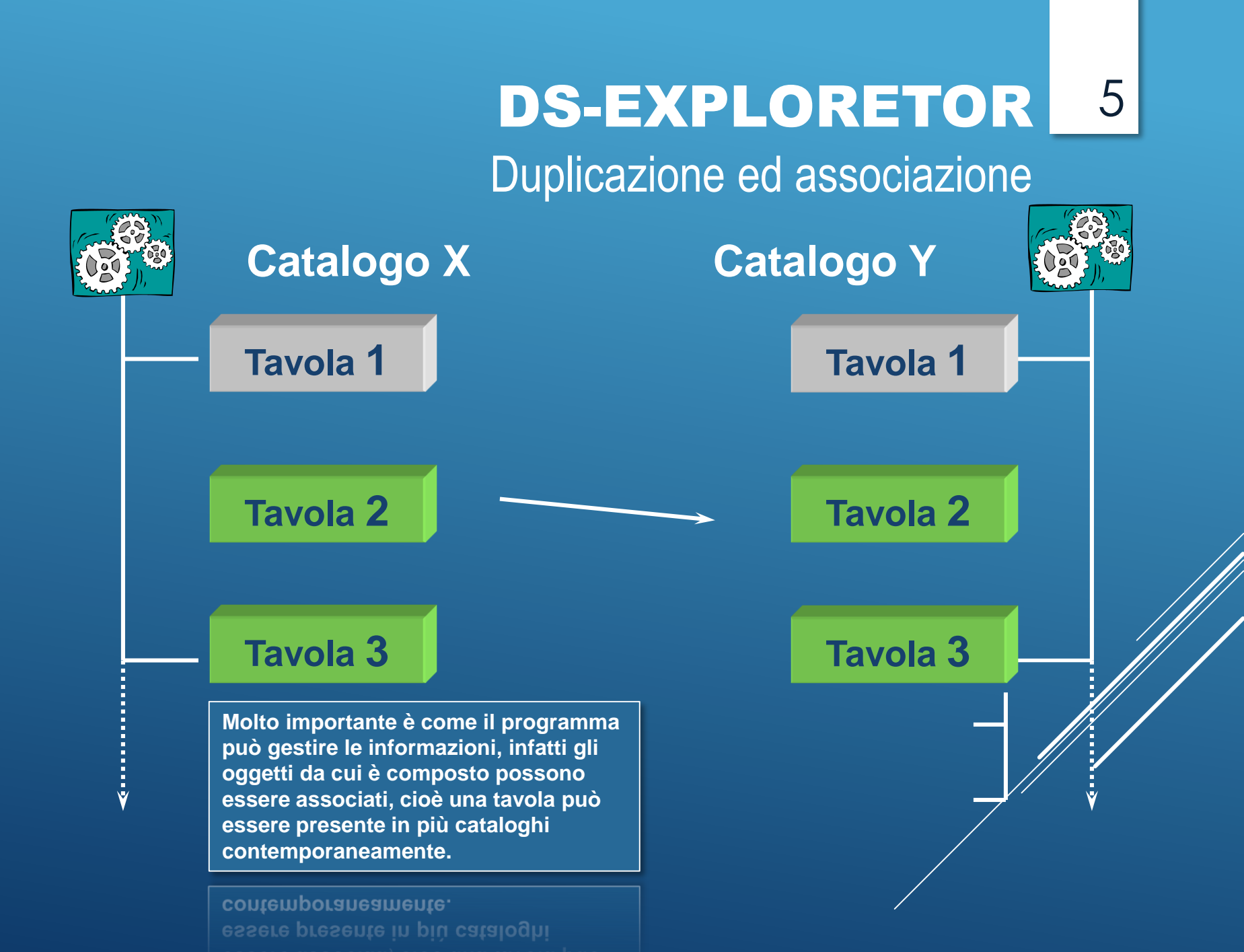

**DS-EXPLORETOR** 6 Impaginazione in automatico

L'impaginazione avviene utilizzando dei layouts vuoti ed una potente macro di Microsoft Word. Questo consente di eliminare I tempi ed i costi di impaginazione.

eliminare I tempi ed i costi di impaginazione.

## Archivio DS-Exploretor

Layout di Microsoft Word per la tavola grafica

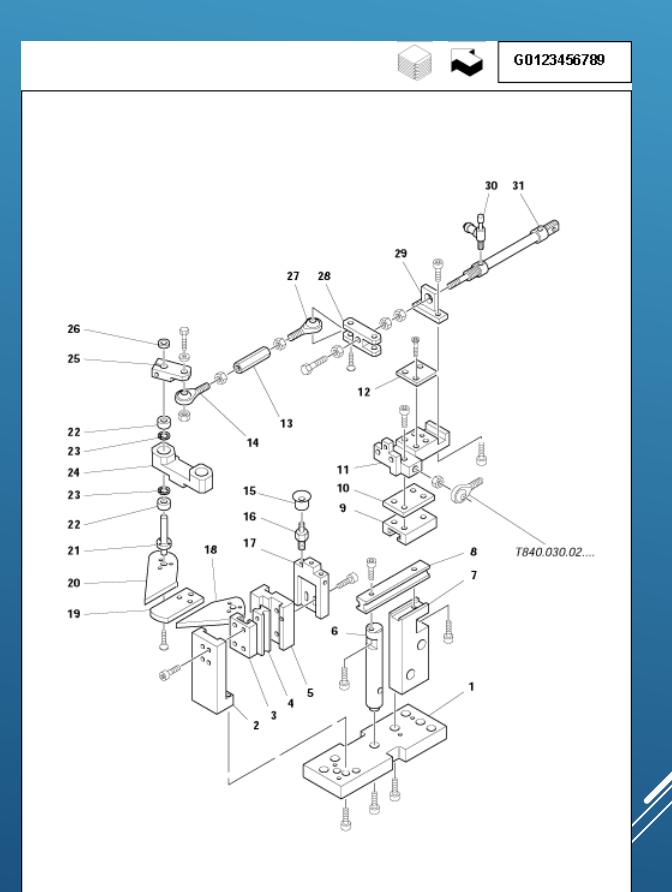

## **DS-EXPLORETOR** 7 Impaginazione in automatico

L'impaginazione avviene utilizzando dei layouts vuoti ed una potente macro di Microsoft Word. Questo consente di eliminare I tempi ed i costi di impaginazione.

eliminare I tempi ed i costi di impaginazione.

Archivio DS-Exploretor

Layout di Microsoft Word per la distinta dei codici

| os. | DESCRIZIONE         | RICAMBIO       | QUANT. | TAV. |
|-----|---------------------|----------------|--------|------|
| 1   | TMONE               | N850013085     | 1      |      |
| 2   | FORCELLA            | N850013049     | 1      |      |
| з   | SNODO SFERICO       | 20128102101    | 1      |      |
| 4   | SPESSORE            | N850013100     | 1      |      |
| 5   | CILINDRO PNEUMATICO | 30102025010118 | 1      |      |
| 6   | BLOCCHETTO CLINDRO  | N100080002     | 1      |      |
| 7   | SNODO SFERICO       | 20129101101    | 1      |      |
| в   | BOCCOLA             | N100082001     | 1      |      |
| 9   | PERNO FOLLE         | 20116160803    | 2      |      |
| 10  | ALBERO              | N850013048     | 1      |      |
|     |                     |                |        |      |
|     |                     |                |        |      |
|     |                     |                |        |      |
|     |                     |                |        |      |
|     |                     |                |        |      |
|     |                     |                |        |      |
|     |                     |                |        |      |
|     |                     |                |        |      |
|     |                     |                |        |      |
|     |                     |                |        |      |
|     |                     |                |        |      |
|     |                     |                |        |      |
|     |                     |                |        |      |
|     |                     |                |        |      |
|     |                     |                |        |      |
|     |                     |                |        |      |
|     |                     |                |        |      |
|     |                     |                |        |      |
|     |                     |                |        |      |
|     |                     |                |        |      |
|     |                     |                |        |      |
|     |                     |                |        |      |

## **DS-EXPLORETOR** Creazione di cataloghi elettronici

DS-Exploretor permette di creare cataloghi anche in formato Adobe PDF Acrobat con indice interattivo. Il catalogo in formato Adobe PDF Acrobat potrebbe essere trasformato in formato HTML.

Il catalogo in formato Adobe PDF Acrobat potrebbe essere trasformato in formato HTML.

Archivio DS-Exploretor

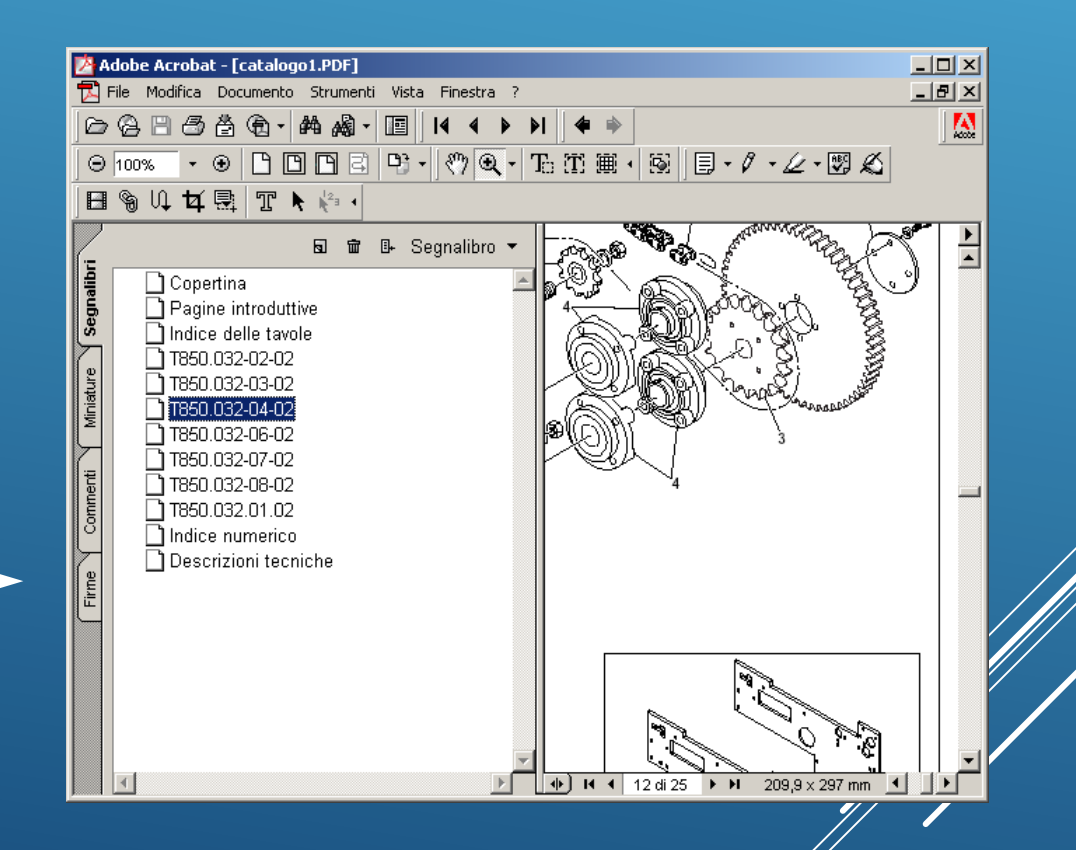

8

### Formato Adobe PDF Acrobat

## **DS-EXPLORETOR** 9 Funzioni

- IMPORTAZIONE DISTINTA BASE (fino ad un numero di 8).
- IMPORTAZIONE FILE IN FORMATO ASCII.
- GESTIONE PERSONALIZZATA DEI FILTRI DI IMPORTAZIONE.
- ESPORTAZIONE/IMPORTAZIONE DI UN CATALOGO COMPLETO (in formato DS-Exploretor).
- VOCABOLARIO IN 15 LINGUE.
- VOCABOLARI DISTINTI PER TRADUZIONI CODICI E DISTINTE.
- TRADUZIONE IN AUTOMATICO DA VOCABOLARIO INTERNO/DA ANAGRAFICA INTERNA.
- AGGIORNAMENTO IN AUTOMATICO DELLE TRADUZIONI DEI CODICI PRESENTI SUI CATALOGHI.
- IMPAGINAZIONE AUTOMATICA DEL CATALOGO PER LA STAMPA.
- STAMPA IN AUTOMATICO DEL CATALOGO COMPLETO (comprensivo di Tavole Disegni, copertina, Indici, ecc.).
- SOSTITUZIONE TOTALE/PARZIALE DI CODICI PRESENTI SUI CATALOGHI.
- MODULO DI COMPARAZIONE INCROCIATA (è possibile comparare un qualsiasi elemento quale Catalogo, File di importazione, Distinta Base interna).

## **DS-EXPLORETOR** 10 Vantaggi

- Riduzione dei tempi e dei costi di realizzazione e personalizzazione.
- o Utilizzo in rete.
- Standardizzazione della documentazione.

## **DS-EXPLORETOR** 11 Upgrade

- Annuale per l'applicativo
- Personalizzazione su richiesta del cliente

## **DS-EXPLORETOR** 12 Requisiti di sistema

- Pentium IV 2000 Mhz con 32 Mb RAM
- 10 Mb spazio su Hard Disk
- Sistema Operativo:
  - ► Windows 2000
  - Windows XP
- Office XP, Office 2003
- Acrobat Distiller 5
- LAN Windows compatibile

## **DS-EXPLORETOR** 13 Configurazioni

- Singole licenze
  - Codice di attivazione
- Pack (multilicenze)
  - Codice di attivazione
- Formazione c/o la sede del cliente

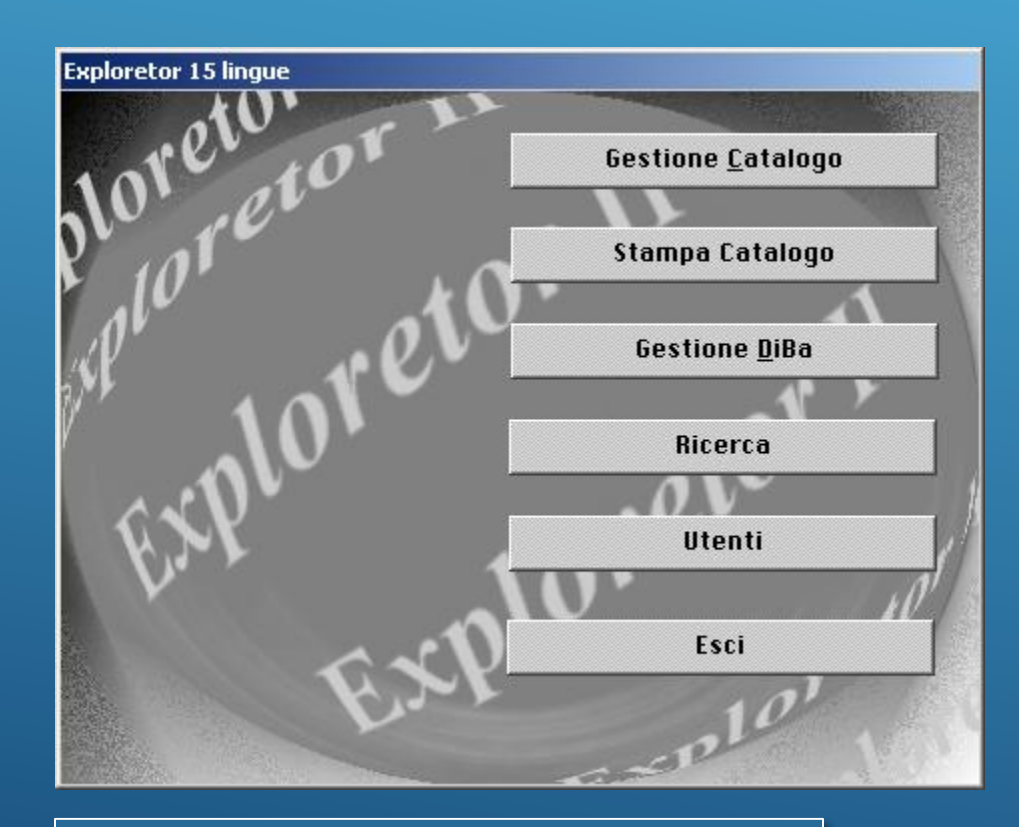

Schermata iniziale del programma.

A ALLANDER AND THE A ALLANDER AND THE ALLANDER

| Elenco Cata       | aloghi          |              |                                   |                                     |
|-------------------|-----------------|--------------|-----------------------------------|-------------------------------------|
| Matricola         | Sigla           | Des          | scrizione                         |                                     |
| 1111<br>2222      | 840<br>850      | I MB<br>Con  | BUSTATRICE CD<br>IFEZIONATRICE CD |                                     |
|                   |                 |              |                                   |                                     |
| •                 |                 |              |                                   |                                     |
| •                 |                 | <u>A</u> pri |                                   | Trova in lista                      |
| . ↓ [             | giungi          | <u>A</u> pri | Modifica                          | Trova in lista<br>Ricerca           |
| . ■<br>Bg:<br>Eli | giungi<br>imina | <u>A</u> pri | Modifica<br>Duplica               | Trova in lista<br>Ricerca<br>Stampa |

Il programma è strutturato in forma gerarchica, permettendo una facile realizzazione, archiviazione e recupero eventuale di tutti i cataloghi aziendali esistentl.

### cataloghi aziendali esistentl.

| ista delle Tavole re                                               | lative a                                            |                                                                                                    |                                         |
|--------------------------------------------------------------------|-----------------------------------------------------|----------------------------------------------------------------------------------------------------|-----------------------------------------|
| Catalogo 84                                                        | 0                                                   | Dat                                                                                                    | a Cons.                                 |
| Nr. tav.                                                           | Cod. gruppo tav.                                    | Descrizione                                                                                                    |                                         |
| T840.030.0<br>T840.030.0<br>T840.030.0<br>T840.032.0<br>T840.032.0 | 1.01010<br>2.01010<br>3.01010<br>1.01010<br>2.01010 | CHIUSURA ED INSERIMENT<br>CHIUSURA ED INSERIMENT<br>CHIUSURA ED INSERIMENT<br>FLIP OVER NASTRO USCIT<br>FLIP OVER NASTRO USCIT | O PATTA<br>O PATTA<br>O PATTA<br>A<br>A |
|                                                                    | <u>A</u> pri                                        | Ricerca#                                                                                                    | Gest. Associaz.                         |
| Aggiungi                                                           | Modifica                                            | Duplica                                                                                                    | <u>C</u> ataloghi                       |
| Elimina                                                            | Stampa                                              | Associa                                                                                                    | Menù <u>P</u> rincipale                 |
|                                                                    |                                                     | Esporta                                                                                                    |                                         |
|                                                                    |                                                     |                                                                                                    |                                         |
| 0 - 1:                                                             |                                                     |                                                                                                    |                                         |

Selezionando un catalogo dalla lista, si possono visualizzare tutte le tavole che lo compongono nella finestra successiva.

#### successiva

| Lis | Lista dei Codici relativi alla Tavola |               |                      |                |            |                       |      |  |  |
|-----|---------------------------------------|---------------|----------------------|----------------|------------|-----------------------|------|--|--|
|     | Cat                                   | talogo 840    | Tavola 1840.032      | 2 010          | Data       |                       |      |  |  |
| F   | Pos.                                  | Codice        | Descrizione          | Q.tà           | Inizio Val | . Fine Val.           | Tav. |  |  |
| IE  | 1                                     | 23030182504   | RASAMENTO            | 2              | 01.01.1900 | ) / 01.01.3000        |      |  |  |
|     | 2                                     | 20130152201   | SUPPORTO ORIENTABILE | 2 1            | 01.01.1900 | ) / 01.01.3000        |      |  |  |
| н.  | 3                                     | N840032017    | BLOCCHETTO           | 4 1            | 01.01.1900 | ) / 01.01.3000        |      |  |  |
| н.  | 4                                     | N840032016    | PERNO                | 4 1            | 01.01.1900 | ) / 01.01.3000        |      |  |  |
| н.  | 5                                     | N840032021    | PARETE DX            | 1 1            | 01.01.1900 | ) / 01.01.3000        |      |  |  |
| н.  | 6                                     | N840032015    | BLOCCHETTO           | 4 1            | 01.01.1900 | ) / 01.01.3000        |      |  |  |
| н.  | 7                                     | N840032014    | SPONDA DX            | 1 1            | 01.01.1900 | ) / 01.01.3000        |      |  |  |
| н.  | 8                                     | 40900403      | CONNETTORE           | 1 1            | 01.01.1900 | ) / 01.01.3000        |      |  |  |
| н.  | 9                                     | 405090301     | FOTOCELLULA          | 1 1            | 01.01.1900 | ) / 01.01.3000        |      |  |  |
| н.  | 10                                    | N840021006    | SUPPORTO             | 1 1            | 01.01.1900 | ) / 01.01.3000        |      |  |  |
| н.  | 11                                    | 2100301       | MOTORE               | 1 1            | 01.01.1900 | ) / 01.01.3000        |      |  |  |
| н.  | 12                                    | 2100401       | RIDUTTORE            | 1 1            | 01.01.1900 | ) / 01.01.3000        |      |  |  |
| н.  | 13                                    | N840032001    | PIASTRA SUPPORTO     | 1 1            | 01.01.1900 | ) / 01.01.3000        |      |  |  |
| н.  | 14                                    | N819043013    | CARTER               | 1 1            | 01.01.1900 | ) / 01.01.3000        |      |  |  |
| н.  | 15                                    | N819043011    | PULEGGIA             | 1 1            | 01.01.1900 | ) / 01.01.3000        |      |  |  |
| н.  | 16                                    | 21202211401   | CINGHIA DENTATA      | 1 1            | 01.01.1900 | ) / 01.01.3000        |      |  |  |
| н.  | 17                                    | N819043010    | PULEGGIA             | 1 1            | 01.01.1900 | ) / 01.01.3000        |      |  |  |
| ١Ľ  | <u> </u>                              |               |                      |                |            |                       | •    |  |  |
|     |                                       | <u>A</u> r    | ri                   | <u>S</u> tampa |            | Elenco <u>T</u> avolo | e    |  |  |
|     |                                       | Aggiungi      | Elimina              | Ricerca        |            | Menù <u>P</u> rincipa | ile  |  |  |
|     | Ir                                    | nserisci Pos. | Importa da           | Esporta        |            | Importa               |      |  |  |
|     |                                       |               |                      |                |            |                       |      |  |  |

Selezionando una tavola dalla lista, si possono visualizzare tutti l codici che la compongono nella finestra successiva.

codici che la compongono nella finestra successiva.

| Modifica i dati relativi al Catalogo                                                        |                                                |                             | ٧o | caboli trovati               |
|---------------------------------------------------------------------------------------------|------------------------------------------------|-----------------------------|----|------------------------------|
| Sigla                                                                                       | Matricola                                      |                             |    |                              |
| 840                                                                                         | 1111                                           |                             |    | IMBUSTATRICE CD              |
| Descrizione                                                                                 |                                                |                             |    |                              |
| IMBUSTATRICE CD                                                                             |                                                | <u>T</u> raduci#            |    |                              |
| Inglese                                                                                     |                                                |                             |    |                              |
| CD SLEEVING MACHINE                                                                         |                                                | Pag. Intro.                 |    |                              |
| Francese                                                                                    |                                                |                             |    |                              |
| ENVELOPPEUSE CD                                                                             |                                                | Altre lingue                |    |                              |
| Tedesco                                                                                     |                                                |                             |    |                              |
| CD-EINHÜLLMASCHINE                                                                          |                                                |                             |    |                              |
| Spagnolo                                                                                    |                                                |                             |    |                              |
| COLOCADORA SOBRES CD                                                                        |                                                | Conferma                    |    |                              |
| Data Inizio Data                                                                            | i Fine                                         |                             |    |                              |
| 01.01.1900 01.0                                                                             | 01.3000                                        | Annulla                     |    |                              |
| Note                                                                                        |                                                |                             |    | <b>T</b>                     |
|                                                                                             | <u> </u>                                       |                             |    |                              |
|                                                                                             | <b>_</b>                                       |                             |    | Nonnio click per selezionare |
|                                                                                             |                                                |                             |    |                              |
| Questa è la videata di mod                                                                  | lifica dei dati di un                          | catalogo.                   |    | Mantieni l'italiano          |
| E' possibile inserire una se                                                                | erie di informazion                            | ni relative alla            |    |                              |
| stampa.                                                                                     |                                                |                             |    | Non selezionare nuna         |
|                                                                                             |                                                | ¥                           |    |                              |
| E' possibile ricercare nel v<br>alla descrizione in italiano<br>anche per le tavole e i cod | ocabolario le trad<br>del catalogo. Que<br>ici | uzioni relative<br>sto vale |    |                              |
| anche per le tavole e i cod                                                                 | ici                                            |                             |    |                              |

| 7 Pagine Introduttive del Catalogo 840 | ?  | × |
|----------------------------------------|----|---|
|                                        | HD |   |
|                                        | HD |   |
|                                        | HD |   |
|                                        | HD |   |
|                                        | HD |   |
|                                        | HD |   |
|                                        | HD |   |
|                                        | HD |   |
|                                        | HD |   |
|                                        | HD |   |
|                                        | HD |   |
|                                        | HD |   |
|                                        | HD |   |
|                                        | HD |   |
|                                        | HD |   |
|                                        | HD |   |
|                                        | HD |   |
|                                        | HD |   |

E' possibile inserire pagine introduttive valide per un singolo catalogo o per tutti I cataloghi

o per tutti l cataloghi

| lodifica i Dati    |                       |           |          |
|--------------------|-----------------------|-----------|----------|
| Numero Tavola      | Codice Gruppo Tavola  | Note      |          |
| T840.030.01.01     | 010                   |           |          |
| Nome Tavola ITALI  | RNO                   |           |          |
| CHIUSURA ED INSER  | IMENTO PATTA          |           |          |
| Nome Tavola INGLE  | SE                    |           |          |
| FLAP CLOSURE AND   | INSERTION             |           |          |
| Nome Tavola FRANC  | CESE                  |           |          |
| FERMETURE ET INSE  | RTION RABAT           |           | <b>•</b> |
| Nome Tavola TEDES  | CO                    | Rev.      |          |
| SCHLIESSEN UND EI  | NZIEHEN DER LASCHEN   |           |          |
| Nome Tavola SPAG   | NOLO                  |           |          |
| CIERRE Y COLOCACI  | ON PESTAÑA            |           |          |
| Inizio Validità    | Fine Validità         |           |          |
| 01.01.1900         | 01.01.3000            |           |          |
| Indirizzo disegno: |                       |           |          |
| C:\EXPLORETOR\84   | 0 - AGGIORNAMENTO\T84 | 0-030-01- |          |
|                    |                       |           |          |
|                    |                       | 011       | rolinguo |
|                    |                       |           |          |
| Consulta HD        | <u>T</u> raduci#      | Conferma  | Annulla  |

Questa è la videata di modifica dei dati di una tavola. E' possibile inserire una serie di informazioni relative alla testata della tavola.

#### della tavola

| As | Associa le tavole |      |        |           |            |        |  |  |
|----|-------------------|------|--------|-----------|------------|--------|--|--|
| Γ  | Codice            | Var. |        | Descr.    | 850        | •      |  |  |
|    | T850.032-02-02    | 010  |        | PRELIEVO, | CENTRATURA | E IN 📥 |  |  |
|    | T850.032-03-02    | 020  |        | PRELIEVO, | CENTRATURA | EIN    |  |  |
|    | T850.032-04-02    | 020  |        | PRELIEVO, | CENTRATURA | EIN    |  |  |
|    | T850.032-06-02    | 010  |        | PRELIEVO, | CENTRATURA | EIN    |  |  |
|    | T850.032-07-02    | 010  |        | PRELIEVO, | CENTRATURA | EIN    |  |  |
|    | T850.032-08-02    | 020  |        | PRELIEVO, | CENTRATURA | EIN    |  |  |
|    | T850.032.01.02    | 010  |        | PRELIEVO, | CENTRATURA | EIN    |  |  |
|    |                   |      |        |           |            |        |  |  |
|    |                   |      |        |           |            |        |  |  |
|    |                   |      |        |           |            |        |  |  |
|    |                   |      |        |           |            |        |  |  |
|    |                   |      |        |           |            |        |  |  |
|    |                   |      |        |           |            |        |  |  |
|    |                   |      |        |           |            |        |  |  |
|    |                   |      |        |           |            |        |  |  |
|    |                   |      |        |           |            |        |  |  |
|    |                   |      |        |           |            | -      |  |  |
|    | •                 |      |        |           |            |        |  |  |
|    |                   |      |        |           |            |        |  |  |
|    | Duplica           |      | Recosi |           | Chin       | di l   |  |  |
|    | nuhiica           |      | HSSOCI |           | Cmu        | u      |  |  |
|    |                   |      |        |           |            |        |  |  |

Finestra di associazione o duplicazione delle tavole cercandole da altri cataloghi. Effettuata la scelta delle tavole interessate si può attivare il comando di Duplica o Associa.

Effettuata la scelta delle tavole interessate si può attivare il comando di Duplica o Associa.

|                               | ista delle Tavole relati.                       | ive a                   |                                                                               |                                      |
|-------------------------------|-------------------------------------------------|-------------------------|-------------------------------------------------------------------------------|--------------------------------------|
|                               | Catalogo 840                                    |                         | Data                                                                          | Cons.                                |
|                               | Nr. tav. C                                      | od. gruppo tav.         | Descrizione                                                                   |                                      |
|                               | T840.030.01.0<br>T840.030.02.0<br>T840.030.03.0 | 11010<br>11010<br>11010 | CHIUSURA ED INSERIMENTO<br>CHIUSURA ED INSERIMENTO<br>CHIUSURA ED INSERIMENTO | PATTA A                              |
|                               | T840.032.01.0                                   | 1010                    | FLIP OVER NASTRO USCITA                                                       |                                      |
|                               | A T850.032-07-0<br>A T850.032-08-0              | 12010<br>12020          | PRELIEVO, CENTRATURA E<br>PRELIEVO, CENTRATURA E                              | INSERIMENTO TRAY<br>INSERIMENTO TRAY |
|                               |                                                 |                         |                                                                               | V                                    |
|                               |                                                 | <u>A</u> pri            | Ricerca#                                                                      | Gest, Associaz,                      |
|                               | Aggiungi                                        | Modifica                | Duplica                                                                       | <u>C</u> ataloghi                    |
| e tavole associate            | Elimina                                         | Stampa                  | Associa                                                                       | Menù <u>P</u> rincipale              |
| a "A" che le precede<br>lista |                                                 |                         | Esporta                                                                       |                                      |
| ista                          |                                                 |                         |                                                                               |                                      |
|                               |                                                 |                         |                                                                               |                                      |

| Modifica i Dati relativi al Codice |                      |                |                  |
|------------------------------------|----------------------|----------------|------------------|
| Cod. Catalogo 840                  | Codice Tavola        | T840.032.01.01 | Data             |
| Posizione Quantità                 | Inizio Validità 🛛 Fi | ne Validità    |                  |
| 3 4                                | 01.01.1900 0         | 1.01.3000      | Inserisci        |
| Note                               |                      |                | _                |
|                                    |                      |                | <u>M</u> odifica |
| Codice Cod. Diseg                  | no Note              |                |                  |
| N840032017                         |                      |                | <u>D</u> iBa#    |
| Tavola                             |                      |                |                  |
| Codice                             | tavola               | Altre lingue   | Traduci#         |
| Italiano                           | l                    |                |                  |
| BLOCCHETTO                         |                      |                | Aggiorna trad.   |
| Inglese                            |                      |                |                  |
| BLOCK                              |                      |                | Torna a Tavola   |
| Francese                           |                      |                |                  |
| BLOC                               |                      |                | Menù Principale  |
| Tedesco                            |                      |                |                  |
| BLOCK                              |                      | Annulla tutto  | Conferma         |
| Spagnolo                           |                      |                |                  |
| BLOQUECILLO                        |                      |                | Annulla          |
| Descrizione Tecnica                |                      |                |                  |
|                                    |                      |                |                  |

Questa è la videata di modifica dei dati di un codice. E' possibile importare codici da una distinta base o da file in formato ascii, utilizzando anche filtri d'importazione personalizzati

personalizzat

| Gestione della Distinta                        | a Base                          |                        |                        |  |
|------------------------------------------------|---------------------------------|------------------------|------------------------|--|
| Liv. Codice                                    | Descrizione                     | Q.tà                   |                        |  |
| 0 1211<br>0 1212<br>0 1213<br>0 1214<br>0 1215 | ita<br>ita<br>ita<br>ita<br>ita | 0<br>0<br>0<br>0       |                        |  |
|                                                |                                 |                        |                        |  |
| <br>Importa DiBa                               | Elimina DiBa                    | <u>S</u> eleziona DiBa | C <u>e</u> rca Codice# |  |
| DiBa 1                                         |                                 |                        | <u>C</u> hiudi         |  |
| E' possibile imp<br>DISTINTE BASE              | oortare fino ad un numer        | o di 8                 |                        |  |
| DISTINTE BASE                                  |                                 |                        |                        |  |

| Inserisci/Modifica la Password |                                                                           |                                                                                                    |                                                               |
|--------------------------------|---------------------------------------------------------------------------|----------------------------------------------------------------------------------------------------|---------------------------------------------------------------|
| Utente                         |                                                                           |                                                                                                    |                                                               |
|                                |                                                                           | Utente                                                                                              |                                                               |
| Password                       |                                                                           | Conferma                                                                                            |                                                               |
| Livelle                        |                                                                           | Annulla                                                                                             |                                                               |
| O Master O Gestione            | 🔾 Consultazione                                                           | Chiudi                                                                                              |                                                               |
|                                | Lista Utenti                                                              |                                                                                                    |                                                               |
|                                | Utente                                                                    | Password                                                                                            |                                                               |
|                                | MASTER<br>UTENTE                                                          | MASTER<br>UTENTE                                                                                    |                                                               |
|                                |                                                                           |                                                                                                    |                                                               |
|                                |                                                                           | Chiudi                                                                                              |                                                               |
|                                |                                                                           |                                                                                                    |                                                               |
|                                | Il programma ha<br>assegnata all'ute<br>Modificare e Ges<br>quanto esiste | inoltre vari livelli di utilizzo (<br>nte) che passano dalla poss<br>tire Cataloghi alla semplice ( | dati dalla password<br>ibilità di Creare,<br>Consultazione di |

Modificare e Gestire Cataloghi alla semplice Consultazione quanto esiste

| Ricerca                            |                                                                                                    |                                                                                                    |                                                                                                    |                                        |                                                       |
|------------------------------------|----------------------------------------------------------------------------------------------------|----------------------------------------------------------------------------------------------------|----------------------------------------------------------------------------------------------------|----------------------------------------|-------------------------------------------------------|
| Valido al DATA DI RICERCA          |                                                                                                    |                                                                                                    |                                                                                                    |                                        |                                                       |
| Inizio dal al                      |                                                                                                    |                                                                                                    |                                                                                                    |                                        |                                                       |
| Fine dal al                        |                                                                                                    |                                                                                                    |                                                                                                    |                                        |                                                       |
| CATALOGHI                          | RICERCA IN:                                                                                                    |                                                                                                    |                                                                                                    |                                        |                                                       |
| CODICI TAVOLE Codice Gruppo Tavola | <ul> <li>Non atti</li> <li>Catalog</li> <li>Catalog</li> <li>Tavole</li> <li>Codici</li> <li>Codici</li> <li>2010:</li> <li>2010:</li> <li>2010:</li> <li>2010:</li> <li>2011:</li> <li>2012:</li> <li>2012:</li> <li>2014:</li> <li>2014:</li> <li>2014:</li> <li>2014:</li> <li>2014:</li> <li>2014:<td>100601902 CUSCI<br/>101503202 CUSCI<br/>101503204 CUSCI<br/>101703505 CUSCI<br/>102004201 CUSCI<br/>103005501 CUSCI<br/>6190801 PERNC<br/>6301201 PERNC<br/>8081101 SNODC<br/>8101201 SNODC</td><td>NETTO RADIALE A SF<br/>NETTO RADIALE A SF<br/>NETTO RADIALE A SF<br/>NETTO RADIALE A SF<br/>NETTO RADIALE A SF<br/>FOLLE<br/>FOLLE<br/>SFERICO<br/>SFERICO<br/>SFERICO</td><td>ERE<br/>ERE<br/>ERE<br/>ERE<br/>ERE<br/>ERE</td><td>Codici<br/>presenti sul<br/>Catalogo con<br/>Codice 1111</td></li></ul> | 100601902 CUSCI<br>101503202 CUSCI<br>101503204 CUSCI<br>101703505 CUSCI<br>102004201 CUSCI<br>103005501 CUSCI<br>6190801 PERNC<br>6301201 PERNC<br>8081101 SNODC<br>8101201 SNODC | NETTO RADIALE A SF<br>NETTO RADIALE A SF<br>NETTO RADIALE A SF<br>NETTO RADIALE A SF<br>NETTO RADIALE A SF<br>FOLLE<br>FOLLE<br>SFERICO<br>SFERICO<br>SFERICO | ERE<br>ERE<br>ERE<br>ERE<br>ERE<br>ERE | Codici<br>presenti sul<br>Catalogo con<br>Codice 1111 |
|                                    | 2012                                                                                                    | 9051101 SNODO                                                                                                    | SFERICO                                                                                                    |                                        | Stamna                                                |
|                                    | 2012<br>2012                                                                                                    | 9051201 SNODO<br>9081101 SNODO                                                                                                    | SFERICO<br>SFERICO                                                                                                    |                                        |                                                       |
|                                    | 2012                                                                                                    | Q1@11@1 SMODO                                                                                                    | CEEDTOO                                                                                                    | •<br>•                                 | Chiudi                                                |

E' possibile effettuare una serie di ricerche per individuare le tavole o i codici di un catalogo; i codici di una tavola; i cataloghi contenenti una tavola o un codice; le tavole contenenti un codice.

cataloghi contenenti una tavola o un codice; le tavole contenenti un codice.

Terminata la composizione di un catalogo, è possibile effettuarne la stampa.

| Di questo Catalogo stampa        |                     |                           |         |
|----------------------------------|---------------------|---------------------------|---------|
| 🛛 Copertina                      | Tutto#              |                           |         |
| 🛛 Pagine Introduttive            | C File catalogo1    |                           |         |
| 🛛 Indice Anagrafico              |                     |                           |         |
| 🖂 Tavole Anagrafiche             | C Anteprima         | Stampa                    |         |
| 🖂 Tavole Grafiche                | C Stampante         | Data Cons. Tipo di Stampa | Cod.    |
| —<br>🛛 Indice Numerico           | с PDF               | CATALOGO 850              | 1111111 |
| 🛛 Descrizioni Tecniche           | 🔿 Collega i disegni |                           |         |
| TALIANO                          | © Importa i disegni |                           |         |
| Percorso di stampa:              |                     |                           |         |
| F:\PUBBLICO\TEMP\IMM_EXPLORETOR\ | HD                  |                           |         |
|                                  |                     |                           |         |
| Conferma Annulla                 | Ŀ}                  | Elimina# <u>S</u> tampa   | Chiudi  |

Effettuata la scelta del catalogo da stampare, viene richiesto di scegliere la lingua ed il tipo di stampa: Si può scegliere di avere l'anteprima di stampa, stampare su carta, salvare su files di Word o creare il catalogo o la singola tavola in formato PDF con indice interattivo.

stampare su carta, salvare su mes un word o creare il catalogo o la singola tavola in formato PDF con indice interattivo. La stampa predefinita avverrà in forma automatizzata, permettendo all'utente di avviare tale operazione nei momenti di pausa o di notte.

o di notte.

avviare tale operazione nei momenti di pausa

## **DS-EXPLORETOR** 28 Creazione di cataloghi elettronici

Esempio del catalogo in formato Adobe PDF Acrobat con indice interattivo.

interattivo.

## Archivio DS-Exploretor

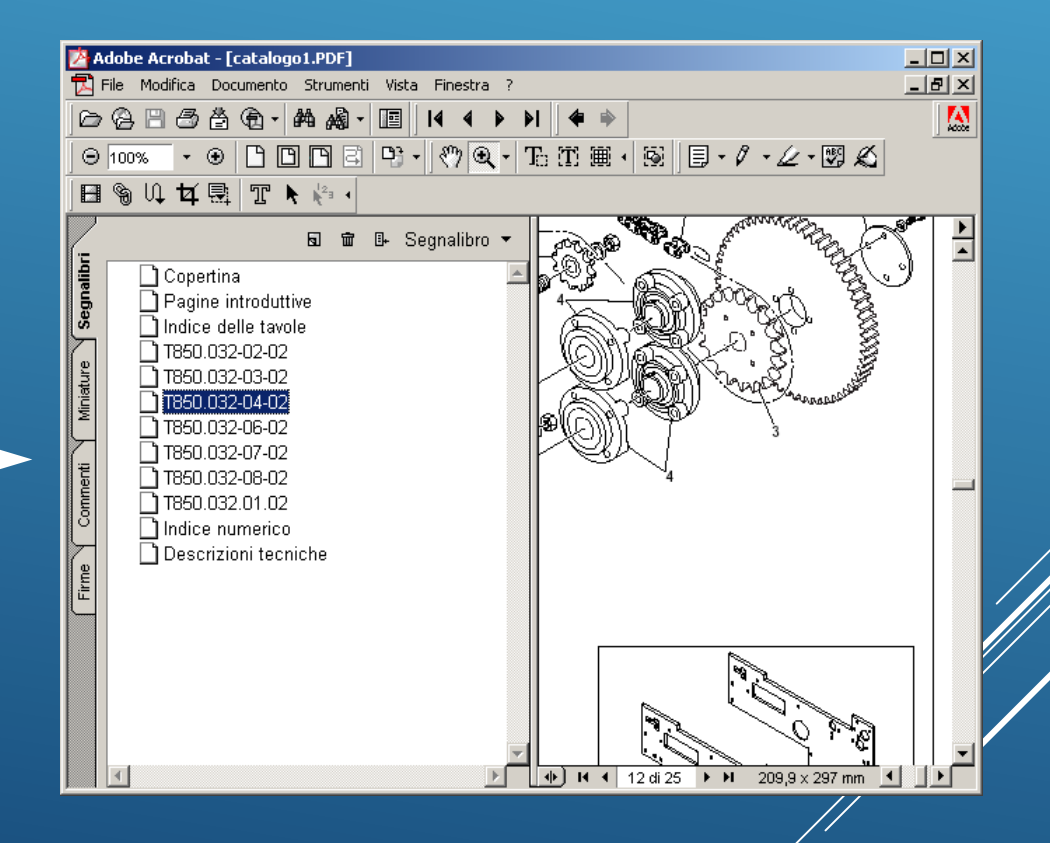

Formato Adobe PDF Acrobat

## Per informazioni rivolgersi a:

D.E.Ca. System S.r.I. – Ricerca e sviluppo Via Giardini, 6 48022 – Lugo (RA) Tel.: 0545 32961 Tel.: 0545 900100 E-mail: info@decasystem.it http://www.decasystem.it